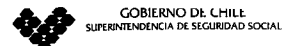

,

•

AU08 - 2003 -11189

# circular Nº 2111

SANTIAGO, 30 ENE 2004

### SUBSIDIOS MATERNALES. REMITE MANUAL DE USUARIO PARA EL ENVIO VIA INTERNET DE INFORMACION SOLICITADA A TRAVES DE CIRCULAR Nº 2091.

Se remite además, en la última página del Manual, el nombre de usuario y la contraseña asignada por esta Superintendencia a cada entidad.

BINCON GONZALEZ SUPERINTENDENTA

NEG VEQA DISTRIBUCIÓN Cajas de Compensación de Asignación Familiar Instituciones de Salud Previsional Servicios de Salud

)

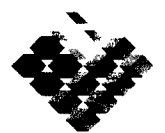

GOBIERNO DE CHILE SUPERINTENDENCIA DE SEGURIDAD SOCIAL

þ

I.

### SISTEMA WEB HOSTING

#### MANUAL DE USUARIO PARA EL ENVIO DE ARCHIVOS

#### VIA INTERNET.

#### Introducción:

El siguiente documento tiene por objetivo entregar la información relativa a la utilización de la aplicación por las distintas entidades que interactúan con ella.

Se definen las siguientes entidades que serán utilizadas dentro de la explicación del funcionamiento del sitio:

SuSeSo: Superintendencia de Seguridad Social Sitio : Aplicación para registro y consulta de archivos Entidad : Cualquiera de los usuarios externos a SuSeSo ( Servicios de Salud, ISARES, Caja de Compensación.)

#### Objetivo del sitio

El sitio tiene por objetivo facilitar el ingreso de información por parte de las entidades a SuSeSo, a través de archivos con una estructura definida por SuSeSo y validada al momento de ser cargada en el sistema.

Además, SuSeSo procesará esta información y dejará disponible el resultado en una sección de consulta en la cual la entidad podrá saber si su información fue aceptada o rechazada, entregando el respectivo archivo de error.

Para acceder al sitio Web de la Superintendencia debe digitarse como dirección www.suseso.cl.

#### PANTALLAS DEL SISTEMA

A continuación se muestra una serie de pantallas que muestran la forma de utilizar el sitio, tanto por las entidades como para efectos de administración.

#### I.1.- PORTADA

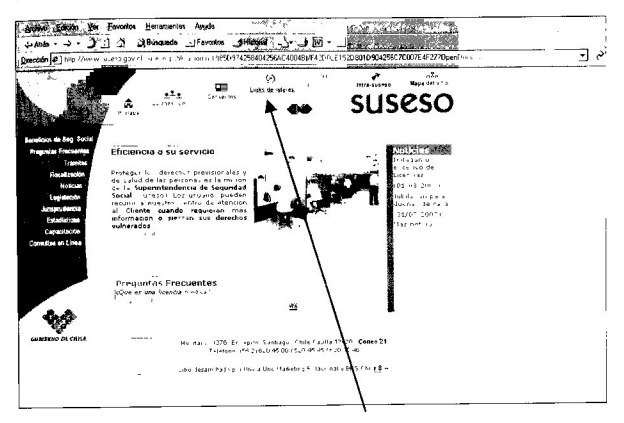

El proceso continua seleccionado Links de Interes

#### I.2.- LINK DE INTERES.

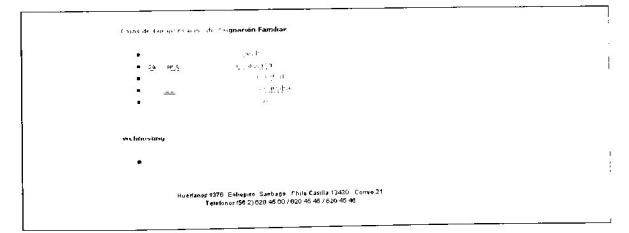

Seleccionando Transferencia de Archivo Entidades, se llega a la pantalla de conexión.

#### **II.1.- MENU PRINCIPAL**

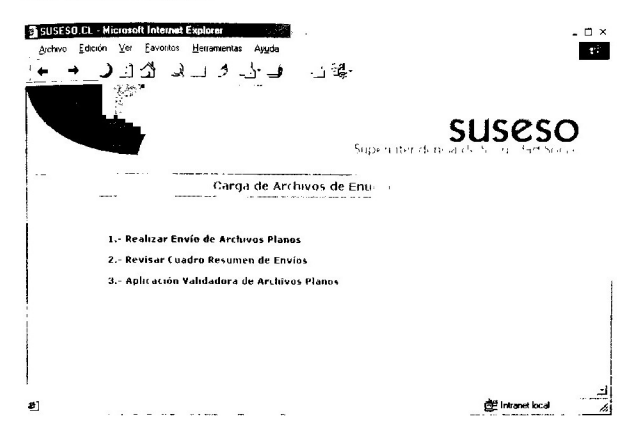

La pantalla de inicio es el punto de entrada a las opciones del sistema.

- Realizar Envío de Archivos Planos: Esta opción mostrará el formulario de ingreso de archivos planos para que la entidad pueda subirlos al servidor de SuSeSo
- Revisar Cuadro Resumen de Envíos: Con esta opción, las entidades podrán revisar el estado de los envíos de archivo para un año determinado
- 3. No aplica en este proceso

)

#### **II.2.- PANTALLA ENVIO DE ARCHIVO**

¥

| a) suseso (1. Microsoft Internet Fx      | ploter                             |                         |                   |                           | - 19 🖾          |
|------------------------------------------|------------------------------------|-------------------------|-------------------|---------------------------|-----------------|
| Authors Edition were revolution interior | a Basarda () Favorio               |                         |                   |                           | 1               |
| a) http://correc suscess gov closes      | colorations and Read States Street | perform&Sea-S# Reliever | Patrov            | <ul> <li>∠ 3 µ</li> </ul> | " N + Jahra 🗛 • |
| V                                        |                                    | -uperioteesis in i      | suseso            |                           |                 |
| 1                                        | Formulario de Carga                | de Archivos             |                   |                           |                 |
| Institucion                              | COAF 18 DE SEPTIEME                | BRE VI                  |                   |                           |                 |
| Provecto / Materia                       | Subsidios Matemales                | V - SMATE               | •                 |                           |                 |
| Perudo Intermado                         | Enero 🗸 .                          | 2004 🗸                  |                   |                           |                 |
| Fecha de Envio                           | 23-01-2004 12 44 09                |                         |                   |                           |                 |
| Responsable                              | C18septiembre                      |                         |                   |                           |                 |
| Nombre Archivo                           | mentos\1010101 ene                 | Exemple                 |                   |                           |                 |
|                                          |                                    | Enviar y Cer            | var Limpiar Salir |                           |                 |
|                                          |                                    |                         |                   |                           |                 |
|                                          |                                    |                         |                   |                           |                 |
| 1                                        |                                    |                         |                   |                           |                 |
| 1                                        |                                    |                         |                   |                           |                 |
|                                          |                                    |                         |                   |                           |                 |
|                                          |                                    |                         |                   |                           |                 |
|                                          |                                    |                         |                   |                           |                 |
| () javascript frome()                    |                                    |                         |                   |                           | <b>1</b> (Const |
| Conserver Allener                        | , wetrikstos                       | A Service of            | Bitters Charn de  | ES 169                    | ■⊠ 1000 - 1000  |

En esta ventana se ingresa la información relativa al archivo que está enviando la entidad. Todos los campos son requeridos y una vez que se ingresan se debe hacer click en **Enviar**, y una vez concluido el proceso, aparecerá la ventana indicando que el archivo ha sido enviado. Cabe hacer notar que todos los campos son validados, por lo tanto si una institución intenta enviar un archivo con un formato de nombre que no corresponde, el sistema no lo dejará.

En el campo **Proyecto**, debe indicarse **Subsidios Maternales** y en el campo **Materia** indicarse **SMATE**. Estos datos son propios del proyecto en cuestión y lo diferencian de otros en los que participe la entidad, manteniendo la separación de los archivos enviados para cada uno de ellos y evitando que sean confundidos.

Para realizar el envío debe presionar el botón "Enviar y Cerrar".

Al hacer click sobre el botón "Enviar otro archivo" se desplegará nuevamente la ventana con el formulario de envío. El botón "Salir" nos llevará a la web de SuSeSo.

### II.3.- RESPUESTA DEL SISTEMA AL ENVIO DE ARCHIVO

| SUSESU.CL - Microzoft Inter<br>Drección 2 http://localhost/load | د المعالي المعالي المعالي المعالي المعالي المعالي المعالي المعالي المعالي المعالي المعالي المعالي المعالي المعا<br>الماد ممار (معالي المعالي المعالي المعالي المعالي المعالي المعالي المعالي المعالي المعالي المعالي المعالي المعال | ×             |
|-----------------------------------------------------------------|----------------------------------------------------------------------------------------------------|---------------|
|                                                                 | SUSESO<br>Superintendencia de Segundad Social                                                                                                    | 4             |
| 1. m. 1. 1. 1. 1. 1. 1. 1. 1. 1. 1. 1. 1. 1.                    | Formulario de Carga de Archivos                                                                                                    |               |
|                                                                 | Gracias por enviarnos su archivo<br>Alentamente, Superintendencia de Seguridad Social                                                                                                    |               |
|                                                                 | Enviar otro archivo                                                                                                    |               |
|                                                                 |                                                                                                    |               |
| ¢]                                                              | 글 Initianat local                                                                                                    | <u>ن</u><br>« |

### **III.1.- REVISIÓN DE ENVIOS REALIZADOS**

Al utilizar esta opción la entidad tendrá la posibilidad de revisar el estado de los envíos de archivos. Esta información es recogida directamente de la base de datos Oracle del servidor Llanquihue.

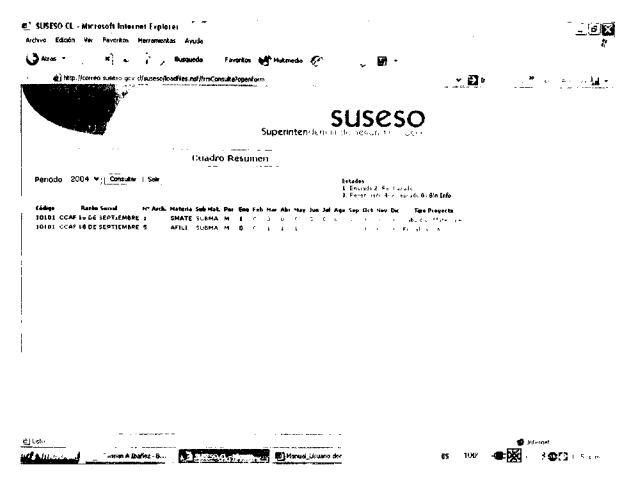

En caso de no existir información, el sistema mostrará un mensaje avisando que no se encontraron datos.

Se puede revisar la información de un año completo a la vez, seleccionando el año de la lista y presionando el botón consultar.

El sistema indica con un código el estado del archivo, (e.g. el número **1** indica que el archivo se ha transmitido). Una vez procesado, los estados cambiarán para informar la nueva situación del archivo. En el caso de los estados <u>2</u> y <u>5</u> el usuario puede hacer clic sobre este enlace y el sistema le mostrará el archivo de texto que contiene la descripción de lo sucedido.( errores encontrados)

## I.3.- CONECCION

1 1

| Portada        |          |      |      |    |
|----------------|----------|------|------|----|
| U U            | ttra ·   | - SL | Ises | 50 |
| Nombre Usuario | <b>.</b> |      |      |    |
| <br>Contraseña | Acceder  |      |      |    |
|                |          |      |      |    |

El nombre de usuario y la contraseña son asignados por SuSeSo.